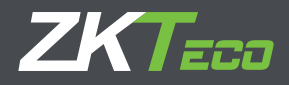

# **Guía de Instalación** BioTime 7.0

Versión:1.0 Fecha: Enero 2018

# Requerimientos del sistema

#### Sistemas operativos

| Windows                  | Microsoft Windows Server 2003<br>Microsoft Windows Server 2008<br>Microsoft Windows Server 2012<br>Microsoft Windows Server 2014<br>Microsoft Windows Server 2016<br>Microsoft Windows 7<br>Microsoft Windows 8/8.1<br>Microsoft Windows 10   |
|--------------------------|----------------------------------------------------------------------------------------------------|
| Memoria                  | 2 GB (Mínimo)                                                                                                    |
| Memoria                  | Doble núcleo con frecuencia básica superior a 2 GHz                                                                                                    |
| Espacio en<br>disco duro | 10 GB disponible (mínimo) y superior.<br>Recomendamos utilizar una partición<br>de disco duro NTFS como directorio de<br>instalación de software. (Una partición<br>de disco duro NTFS proporciona mejores<br>rendimientos y mayor seguridad) |

#### Base de datos

| MS SQL<br>Server | Microsoft SQL Server 2005<br>Microsoft SQL Server 2008<br>Microsoft SQL Server 2008 R2<br>Microsoft SQL Server 2012 Express Edition<br>Microsoft SQL Server 2014<br>Microsoft SQL Server 2016 Express Edition |
|------------------|----------------------------------------------------------------------------------------------------|
| Oracle           | 11g                                                                                                    |
| PosgreSQL        | 9.3+                                                                                                    |
| MySQL            | MySQL 5.0.45                                                                                                    |

#### Explorador web

| Internet explorer | Internet Explorer 11+ |
|-------------------|-----------------------|
| Google chrome     | Google chrome 33+     |
| Google chrome     | Google chrome 33+     |

## Descargue el software BioTime 7.0

1. Haga clic o copie el siguiente enlace en su navegador, https://www.zktecolatinoamerica.com/biotime-7-0

2. En la pestaña "Descargas" encontrará la versión más actualizada del software disponible para descargar.

| 🗧 🚽 👻 🛧 📙 > Este equipo | > Documentos > BioTime 7.0 |                   | ~                   | S.    | Buscar en BioTime 7.0 | ,p |
|-------------------------|----------------------------|-------------------|---------------------|-------|-----------------------|----|
|                         | Nombre                     | Fecha de modifica | Tipo                | Tamañ | lo                    |    |
| 🖈 Acceso rápido         | dll_dog32                  | 25/1/2018 11:03   | Carpeta de archivos |       |                       |    |
| ConeDrive               | dll_dog64                  | 25/1/2018 11:03   | Carpeta de archivos |       |                       |    |
| Erte equino             | DILpython                  | 25/1/2018 11:03   | Carpeta de archivos |       |                       |    |
| - csie equipo           | Image                      | 25/1/2018 11:03   | Carpeta de archivos |       |                       |    |
| Descargas               |                            | 25/1/2018 11:03   | Carpeta de archivos |       |                       |    |
| Documentos              | pullsdk                    | 25/1/2018 11:03   | Carpeta de archivos |       |                       |    |
| Escritorio              | videodll                   | 25/1/2018 11:03   | Carpeta de archivos |       |                       |    |
| 📰 Imágenes              | windows                    | 25/1/2018 11:03   | Carpeta de archivos |       |                       |    |
| h Música                | ZKECOPackage               | 25/1/2018 11:06   | Carpeta de archivos |       |                       |    |
| Obietos 3D              | autorun                    | 14/10/2016 15:53  | Información sobre   |       | 1 KB                  |    |
| Videos                  | autorun.tgt                | 23/4/2015 11:36   | Archivo TGT         |       | 11 KB                 |    |
| I Directoral (C)        | C Biotime                  | 13/10/2016 19:00  | InfanView ICO File  |       | 15 KB                 |    |
| Disco local (C:)        | compile_local_ing          | 23/4/2015 11:36   | Archivo por lotes   |       | 1 KB                  |    |
| Unidad de USB (H:)      | I release                  | 23/4/2015 11:35   | Archivo por lotes   |       | 1 KB                  |    |
| - Unidad de USB (Ht)    | G set                      | 23/4/2015 11:36   | Archivo por lotes   |       | 1 KB                  |    |
|                         | 19 setup                   | 12/9/2017 12:57   | Aplicación          | 6     | 612 KB                |    |
| 💣 Red                   | Thumbs                     | 23/4/2015 11:35   | Data Base File      |       | SKB                   |    |

### Instalación del software BioTime 7.0.

Paso 1: Vaya a la carpeta "Descargas" y abra el paquete de instalación.

Paso 2: Haga doble clic en "setup.exe" y ejecute la instalación.

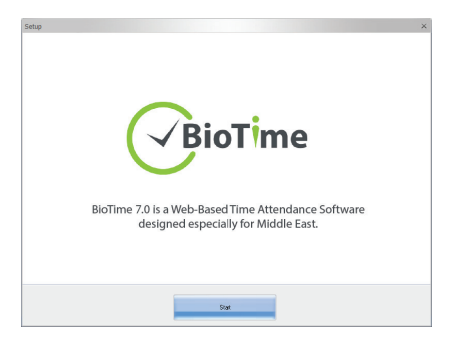

Paso 3: Haga clic en el botón de inicio para continuar con la instalación. Luego acepte el acuerdo de licencia.

| Setup                                                                                                    | ×  |
|----------------------------------------------------------------------------------------------------|----|
| ENG-USER LICENSE AGREEMENT FOR THIS SOFTWARE                                                                                                    |    |
| Important - read carefully:                                                                                                    |    |
| This Dio-Horr License Agreement ("DUA") is a legal agreement between you (either in individual or a single entity) and the<br>metricond starts of this Software for the software protect identified above, which includes computer software and may include<br>software and the software and the software protect individual and the software and may include<br>outboards and the software and the software of the software and by the terms of this ELA. If you do not agree to the terms of this ELA. If you do not agree to the terms of this ELA. The software is the terms of this ELA. The software is the terms of this ELA. |    |
| SAFTING PRODUCT LITERS                                                                                                    |    |
| The SOFTWARE PREDUCT is protected by copyright laws and international copyright treaties, as well as other intellectual property                                                                                                    | ۶H |
| laws and treaties. The SOFTHURE PRODUCT is Licensed, not sold.                                                                                                    |    |
| 1. GRWAT OF LICONES. This CRUA pronts you the following rights:Installation and Use. You may install and use an unlimited number<br>of copies of the SOFTWARE MEDDUCT.                                                                                                    | •  |
| Reproduction and Distribution. You may reproduce and distribute an unlimited number of copies of the SAFTWANE (PREDAUT) provided<br>that each copy shall be a true and complete copy, including all copyright and trademark natices, and shall be accompanied by a<br>copy of this ELM. Copies of the SOFTWANE (PRODECT may be distributed as a standalow product or includes with your even product.                                                                                                    |    |
| 2. DESCRIPTION OF OTHER RIGHTS AND LIMITATIONS.                                                                                                    |    |
| iditations on Newerse Degimeering, Decompilation, and Disassembly. You may not reverse angineer, decompile, or disassemble the<br>SOFFMARE MODUCE, except and only to the extent that such activity is expressly permitted by applicable law notwithstanding this<br>Limitation.                                                                                                    |    |
| Separation of Components.                                                                                                    |    |
|                                                                                                    |    |
| < Back Agreed > Cancel                                                                                                    |    |
|                                                                                                    |    |

Paso 4: Establezca el número de puerto y marque la casilla "Agregar excepción de firewall".

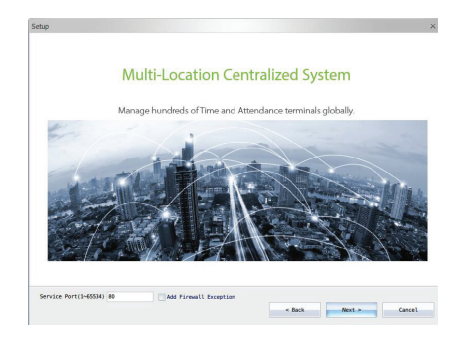

Paso 5: Elija la ruta de instalación.

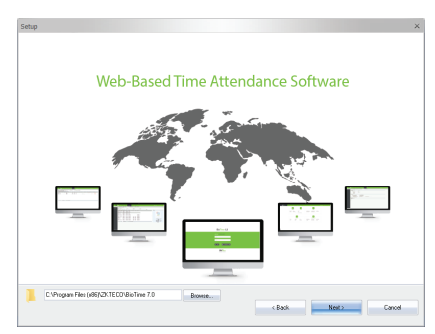

Paso 6: Seleccione el idioma (Si selecciona inglés, al finalizar la instalación podrá cambiar a español).

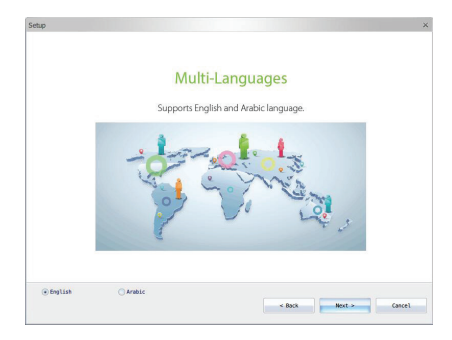

Paso 7: Selección de la base de datos: Elija la base de datos predeterminada (PosgreSQL). Si selecciona Sin base de Datos, continúe con la instalación y configure la base de datos más adelante.

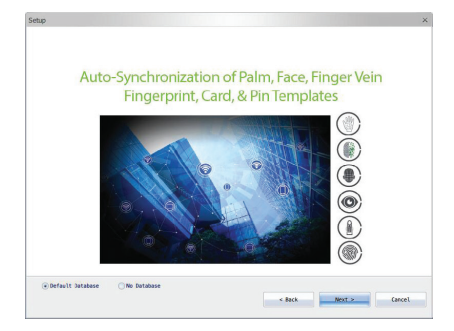

Paso 8: Haga clic en Instalar.

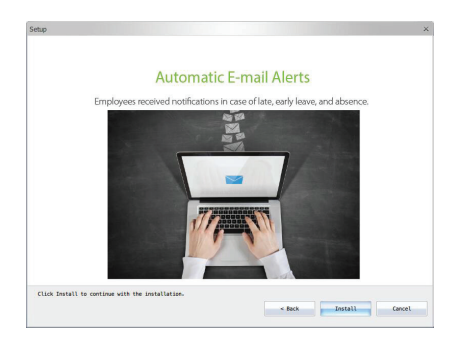

Después de la instalación, ejecute el Controlador del servidor BioTime 7.0 desde el menú de inicio de su computadora

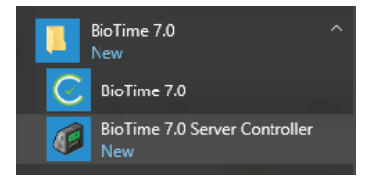

En la barra de tareas, haga clic en el Controlador de Servidor —> Configuración de Servicios —> Reinicie los servicios (detener e iniciar).

A continuación, abra la página de inicio del software BioTime 7.0.

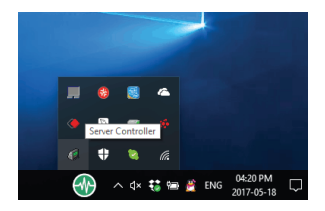

## Configuración de SQL Server con BioTime 7.0

Cuando instale MS SQL Server, elija Modo mixto de Autenticación.

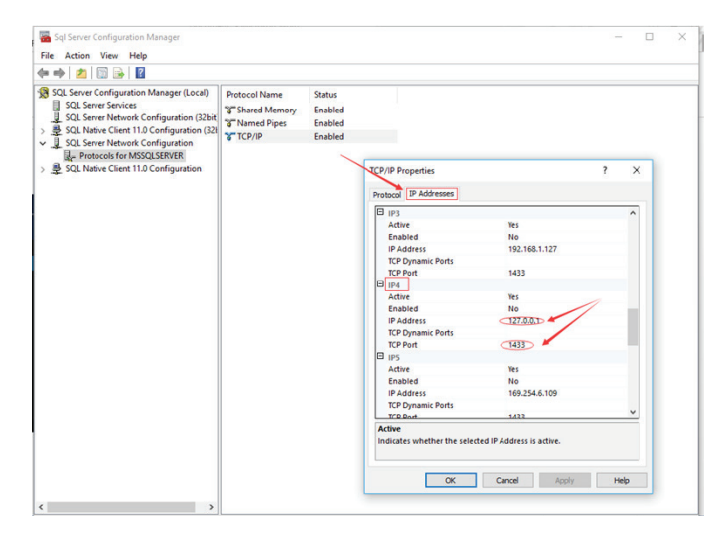

En la configuración "IPAII", vacíe los valores en los "Puertos dinámicos TCP" y escriba 1433 en el puerto TCP.

| SQL Native Client 11.0 Configuration                                                                                                    |      |
|----------------------------------------------------------------------------------------------------|------|
| Problem (# Audemonds)                                                                                                    | ×    |
| ICP Optimal Ports  1433    TCP Port  1433    IF#  Active    Active  Yes    Enabled  No    IP Address  Feld/Sch2tdBab.4054/Tds/%/    TCP Optimal Ports  1433    IP int  Active    Active  Tes    Enabled  No    IP Address  Tes    Charlence  Tes    Enabled  No    IP Address  152:061.1466    TCP Optim  1433    TCP Optim  1433 | _    |
| ICP Pert  1423    □ infer                                                                                                    | ^    |
| Active Yes<br>Active Yes<br>Enabled No 55221508.ed047788%7<br>FCP0ymaic Pots<br>CP074<br>Active Yes<br>Active Yes<br>Enabled No 561.146<br>FCP074<br>Active Yes<br>Enabled No 561.146<br>FCP074<br>TCP074<br>H433                                                                                                    | - 1  |
| Attive  143    CD PAddrest  143    CD PAddrest  143.3    CD Paddrest  143.3    CD Paddrest  143.4    CD Paddrest  143.4    CD Paddrest  143.4    CD Paddrest  143.4    CD Paddrest  143.4    CD Paddrest  152.16.1.1.46    CD Paddrest  152.16.1.1.46    CD Paddrest  152.16.1.1.46    CD Paddrest  143.3                         |      |
| Chalored K0<br>P Address r600:542fr168a;d40478a9h5<br>TCP pranic Ports<br>CP Pranic Ports<br>2 in7<br>Address R6<br>P Address R5<br>P Address R5<br>TCP prani<br>1423<br>15276a<br>1423                                                                                                    |      |
| IP Address  FeB0::52114058.e4064 739997    TCP Dynamic Prot  1433    IP inpo  Addre    Addre  Yes    Enabled  No    IP Address  192.168.1.146    TCP Dynamic Proto  1433    IP Address  192.168.1.146    TCP Dynamic Proto  1433                                                                                                  | _    |
| Lic optimite cents<br>CF2Petr 1433<br>B inty<br>Active Vis<br>Enabled No 165.1146<br>IF2Petr 1433<br>CF2Petr 1433                                                                                                    |      |
| IF Profit  1+323    □  Ip 09    Active  Yes    Enabled  No    IP Address  192.168.1.146    ICE Dynamic Certs  1433    ICE Prove  1433                                                                                                    | - 1  |
| Active Yes<br>Crubine No 160.1.146<br>nº Adress 152.166.1.146<br>TCP Junit Cots<br>Constantion Cots                                                                                                    | - 1  |
| Accure its<br>Enabled No<br>IP Address 192.168.1.146<br>ICP Dynamic Foots<br>ICP Port 1433                                                                                                    |      |
| 192-165.1.146<br>172-769.1<br>172-769.1<br>172-769.1<br>1433                                                                                                    | -    |
| TCP Dent 1433                                                                                                    | - 1  |
| TCP Port 1433                                                                                                    | - 1  |
| ICP POR 1455                                                                                                    |      |
|                                                                                                    | - 11 |
| I IPAN                                                                                                    |      |
| TO Dat (422)                                                                                                    | - 11 |
| ICP POIL (43)                                                                                                    | ×    |
| Active<br>Indicates whether the selected IP Address is active.                                                                                                    |      |

Haga clic en Aceptar. Luego reinicie los servicios de SQL

## Configuración de la base de datos de BioTime 7.0

Haga doble clic en Controlador de Servidor BioTime7.0 para abrirlo. Hay 5 módulos de operación:

Sever Port Configuration Database Configuration Service Setting License Information Exit Services Controller

#### Configuración del puerto del servidor

1. Haga clic en Configuración del puerto del servidor.

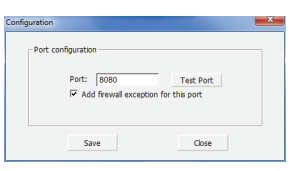

2.

Haga clic en Probar puerto.

| Port co | nfiguration                                          |           | _ |
|---------|------------------------------------------------------|-----------|---|
|         | Port: 8080<br>I♥ Add frewall excep<br>Port Available | Test Port |   |
|         | Save                                                 | Close     |   |

#### NOTA:

1. "Puerto no disponible" significa que este puerto está ocupado. Por favor configure otro puerto y vuelva a probar.

2. Cuando se modifique el número de puerto, si desea iniciar el sistema con el acceso directo del escritorio, necesita hacer clic derecho sobre el ícono e ingrese a "Propiedades" para cambiar su URL (Como se muestra en la imagen).

| neral Web             | Document Security Details Previous Version |
|-----------------------|--------------------------------------------|
| 🔗 BioTir              | ne Home Page                               |
|                       |                                            |
| JRL:                  | http://127.0.0.1:8080/                     |
| URL:<br>Shortcut key: | http://127.0.0.12080/<br>None              |

#### Configuración de la base de datos

1. Haga clic en Configuración de la base de datos.

Si ha configurado la base de datos durante la instalación, se mostrará la información de la base de datos por defecto.

| Database Type: | sqlserver    |  |
|----------------|--------------|--|
| Database Name: | Databaseweb  |  |
| Username:      | sa           |  |
| Password:      | **           |  |
| Host Address:  | 192.168.1.64 |  |
| Port:          | 1433         |  |
|                |              |  |

Si no ha configurado la base de datos durante la instalación, se mostrará la información de base de datos en blanco.

| Database Type:      | mysql                         |
|---------------------|-------------------------------|
| Database Name:      |                               |
| Username:           |                               |
| Password:           |                               |
| Host Address:       |                               |
| Port:               | 3306                          |
| Test the connection | by then synchronize database. |
|                     |                               |

2. Debe seleccionar la base de datos que desea configurar e ingresar los parámetros correspondientes. Luego haga clic en Probar conexión.

| Dat | tabase Connection Config | uration                  |         |  |
|-----|--------------------------|--------------------------|---------|--|
|     | Database Type:           | sqlserver                | •       |  |
|     | Database Name:           | Databaseweb              |         |  |
|     | Username:                | sa                       |         |  |
|     | Password:                | ******                   |         |  |
|     | Host Address:            | 127.0.0.1                |         |  |
|     | Port:                    | 1433                     | _       |  |
|     | Test the connection      | n by then synchronize da | tabase. |  |
|     | Test Connection          | Sync Databases           | Close   |  |

Espere el mensaje de "Conexión Exitosa"

3. Haga clic en Sincronizar Base de Datos.

| Database Connection Configuration    |
|--------------------------------------|
| Database Connection Configuration    |
| Database Type: sqlserver             |
| Database Name: Databaseweb           |
| Username: Sa                         |
| Password: ******                     |
| Host Address: 127.0.0.1              |
| Port: 1433                           |
| Database connection successful       |
| Test Connection Sync Databases Close |

 Haga clic en "Sí" para inicializar la base de datos. También puede hacer clic en "No" para detener la inicialización.

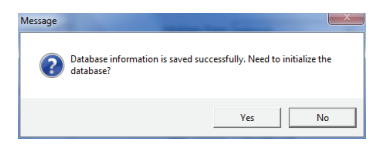

5. Haga clic en Cerrar y reinicie los servicios del software en el controlador de servidor.

| ase Connection Configuration | n                      |
|------------------------------|------------------------|
| Database Connection Configu  | uration                |
| Database Type:               | sqlserver              |
| Database Name:               | Databaseweb            |
| Username:                    | 59                     |
| Password:                    | •••••                  |
| Host Address:                | 127.0.0.1              |
| Port:                        | 1433                   |
| Initialize successfully,     | please restart server! |
| Test Connection              | Sync Databases Close   |

## Configuración de servicios

Haga clic en Configuración de servicios para detener/iniciar los servicios cuando sea necesario. Cuando no se está ejecutando ningún servicio, haga clic en Iniciar para inicializar los servicios.

| Memcached Service      | Close      |  |
|------------------------|------------|--|
| Redis Service          | Close      |  |
| Worktable Service      | Close      |  |
| Adms Service           | Close      |  |
| Web Service            | Close      |  |
| Nginx Service          | Close      |  |
| Auto Calculate Service | Close      |  |
| Att Analy Service      | Close      |  |
| Update Database Data   | Close      |  |
| Current Service S      | atus: Stop |  |
|                        |            |  |

Cuando haya algún servicio en ejecución, haga clic en Detener para detener los servicios. Cada vez que haga un cambie el puerto o haga un cambio en la base de datos, debe reiniciar los servicios.

| Service Status 1 | inonnacon.             |              |  |
|------------------|------------------------|--------------|--|
|                  | Memcached Service      | Running      |  |
|                  | Redis Service          | Running      |  |
|                  | Worktable Service      | Running      |  |
|                  | Adms Service           | Running      |  |
|                  | Web Service            | Running      |  |
|                  | Nginx Service          | Running      |  |
|                  | Auto Calculate Service | Running      |  |
|                  | Att Analy Service      | Running      |  |
|                  | Update Database Data   | Running      |  |
|                  | Current Service S      | tatus: Start |  |
|                  |                        |              |  |

# Generación de Código Único de Producto (UPC)

Para encontrar el Código único del producto, haga clic en Información de la Licencia en el controlador del servidor. Luego copie el UPC y envíelo a su proveedor. Su proveedor le proporcionará un código de licencia que deberá agregar en esta misma interfaz para activarla.

| Unique Product Code:<br>0E5154-6516C7-1FE54D-8A8F46-8E016E-677926-780F63 | -                                                             |
|--------------------------------------------------------------------------|---------------------------------------------------------------|
| License:                                                                 | -                                                             |
| Activate Close Limit Devices Expend Date: 0                              | $\mathbf{X}$                                                  |
|                                                                          |                                                               |
|                                                                          |                                                               |
|                                                                          |                                                               |
|                                                                          | Serve Part Configure<br>Database Configure<br>Service Setting |
|                                                                          |                                                               |

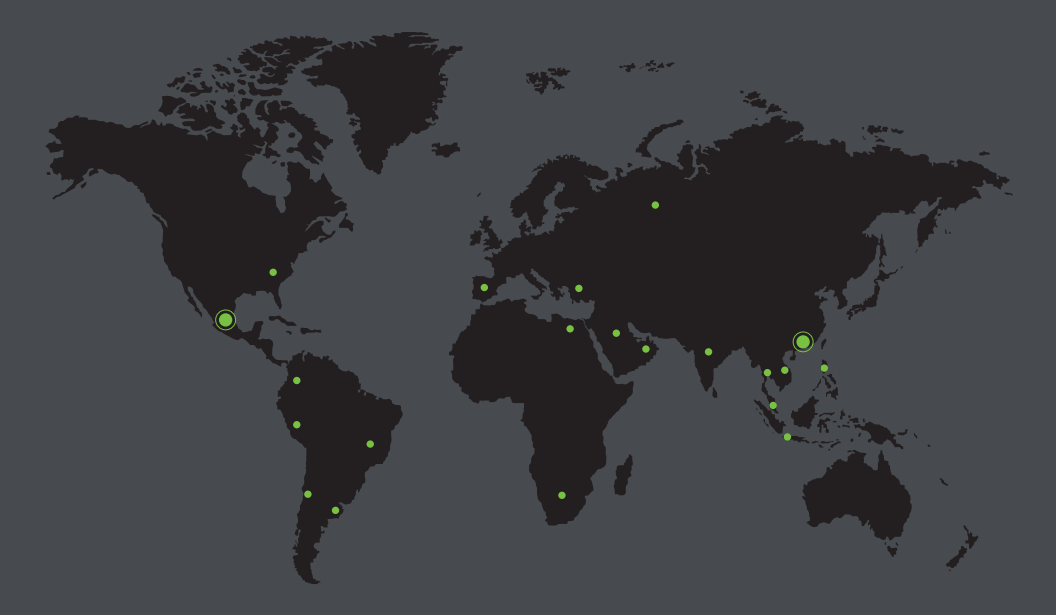

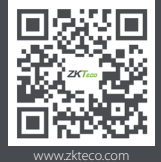

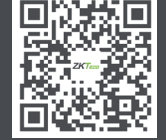

www.zktecolatinoamerica.com

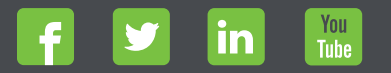

Derechos de Autor @ 2017, ZKTeco CO, LTD. Todos los derechos reservados. ZKTeco puede, en cualquier momento y sin previo aviso, realizar cambios c mejoras en los productos y servicios o detener su producción o comercialización. El logo ZKTeco y la marca son propiedad de ZKTeco CO, LTD.